## Connexion à Pronote LP Joseph Constant.

www.joseph-constant.fr

1. Se connecter à ENT via le site internet du lycée :

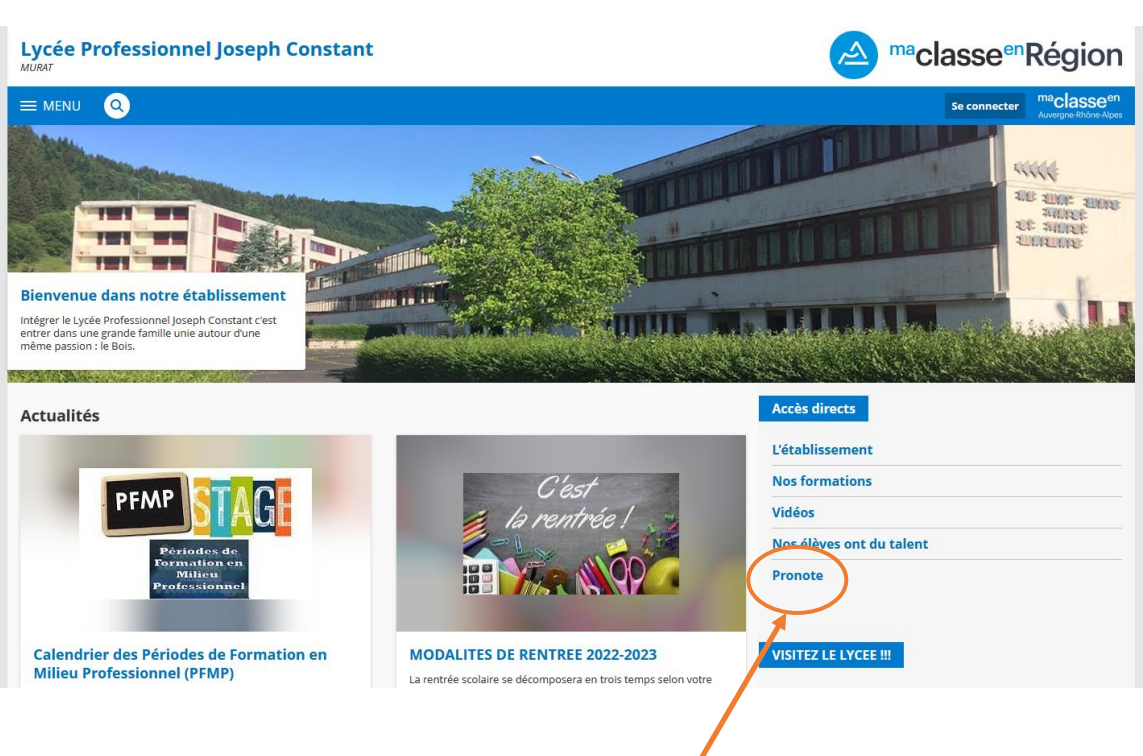

- 2. Cliquer sur l'onglet pronote dans accès direct.
- **3.** Choisir « Elève ou parent avec Educonnect », puis « académie de Clermont Ferrand », et Valider.

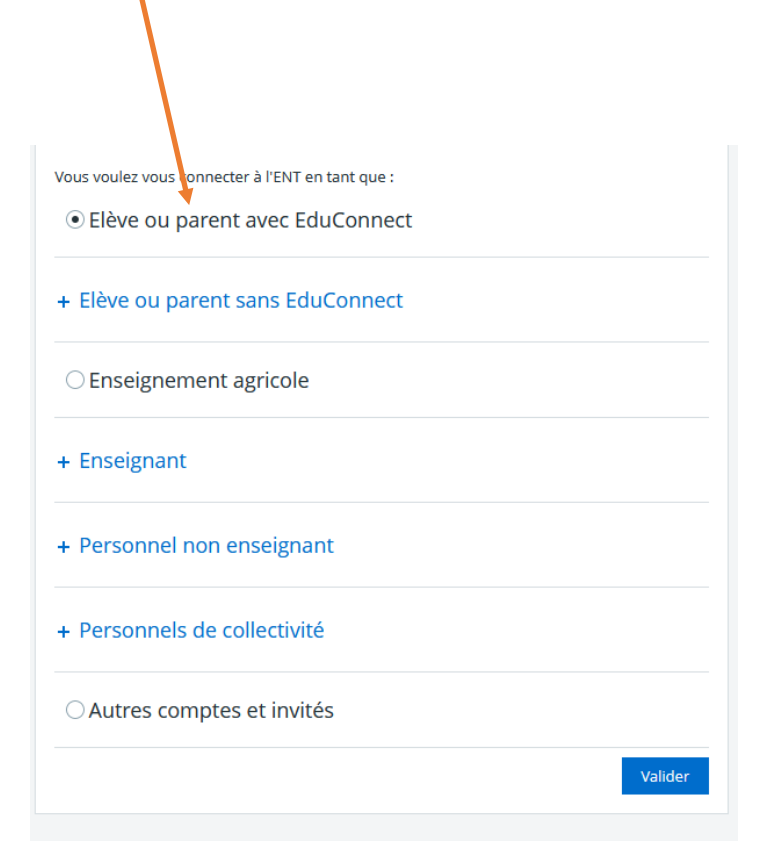

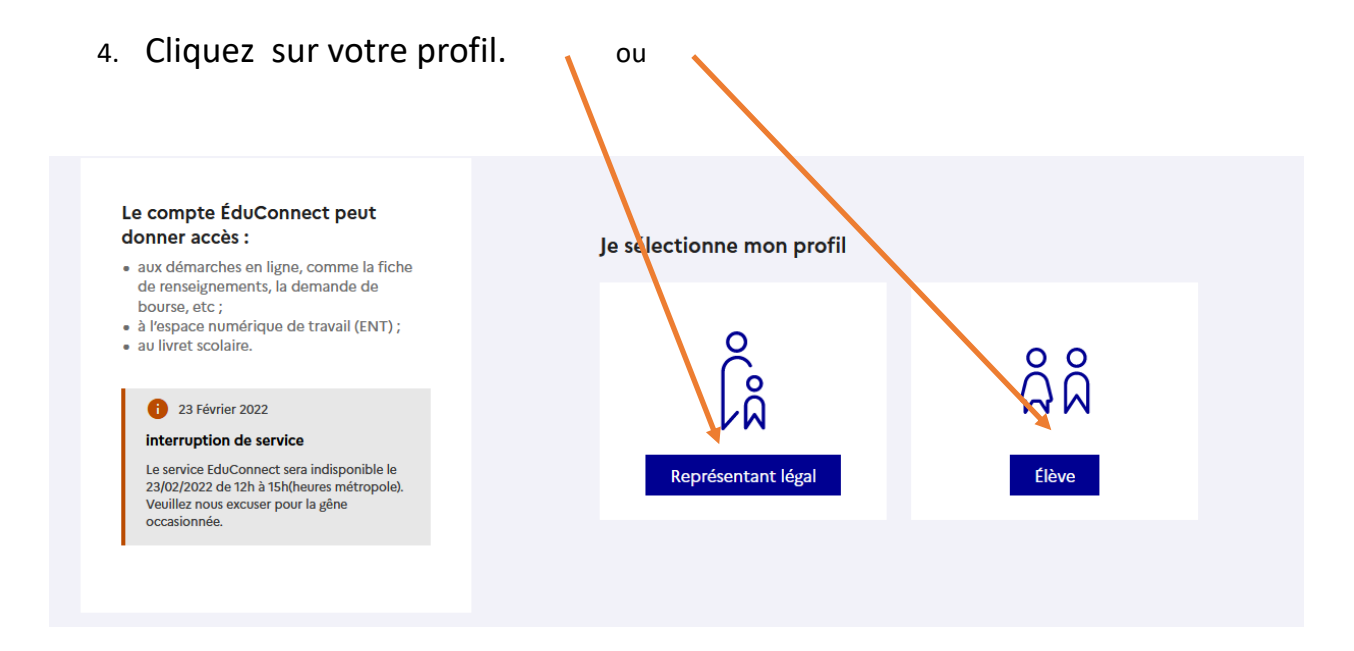

5. Renseignez votre identifiant et mot de passe.

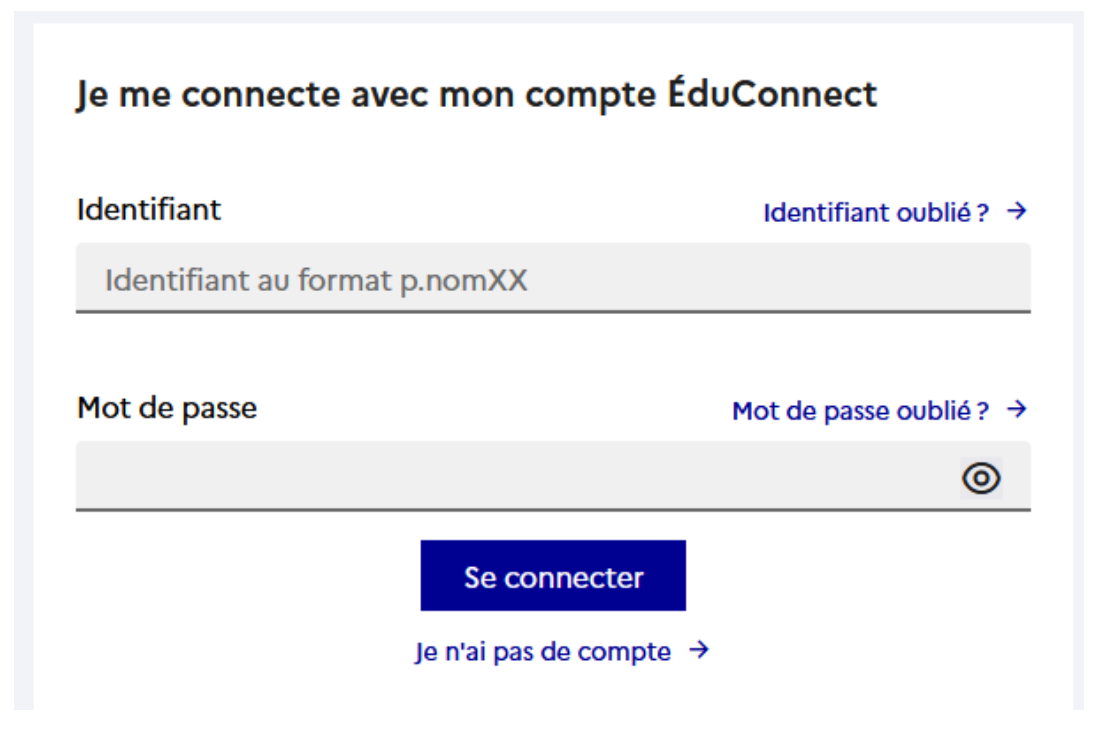

- 6. Laissez-vous guider :
  - Changez votre mot de passe par un mot de passe personnel

| ctivation du compte                  |                                                 |
|--------------------------------------|-------------------------------------------------|
| Je choisis mon nouveau mot de passe  |                                                 |
| Mot de passe                         | Aide à la création de mot de passe sécurisé 🛛 🗗 |
|                                      | 0                                               |
| Confirmation du nouveau mot de passe |                                                 |
|                                      | 0                                               |

- Complétez bien les cases vous demandant votre numéro de téléphone portable et adresse mail, afin que vous puissiez réinitialiser facilement vos identifiants en cas de perte !

| conf                        | irme mon identité                         |                           |                             |                      |             |
|-----------------------------|-------------------------------------------|---------------------------|-----------------------------|----------------------|-------------|
| В                           | c                                         |                           |                             |                      |             |
| é le                        |                                           |                           |                             |                      |             |
| JJ                          | MM AAAA                                   |                           |                             |                      |             |
|                             |                                           |                           |                             |                      |             |
| e rense                     | eigne une adresse ma                      | il (facultative)          |                             |                      |             |
| ndiquez, si<br>en cas d'out | vous le souhaitez, une adresse ma<br>bli. | l valide pour pouvoir réc | upérer votre identifiant Éd | uConnect ou votre mo | ot de passe |
| e rensei                    | gne mon adresse mail                      |                           |                             |                      |             |
| -                           |                                           |                           |                             |                      |             |

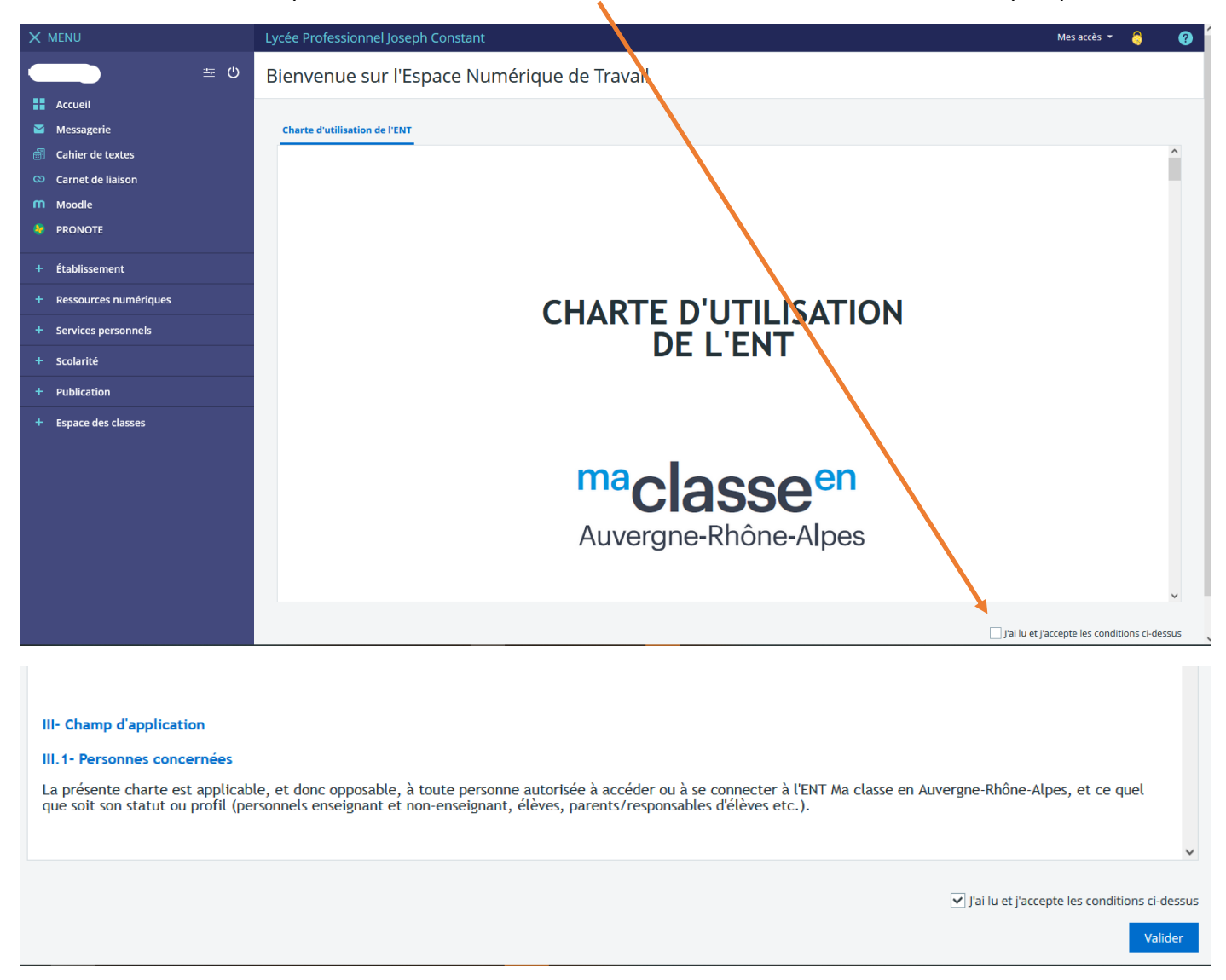

## Lire et accepter la charte d'utilisation de l'ENT ; Le bouton « valider » est un peu plus bas

-

7. Vous pouvez vous connecter maintenant à pronote. Si besoin veuillez cliquer sur l'icone pronote

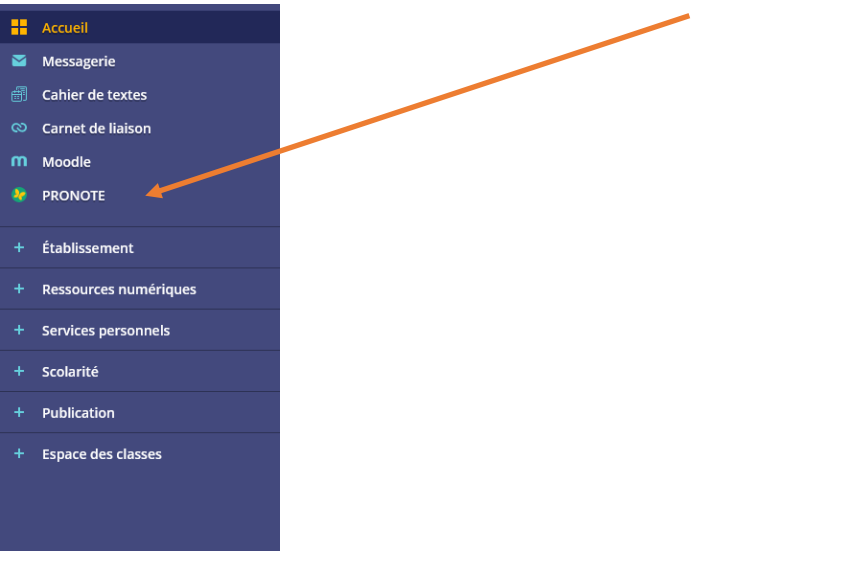